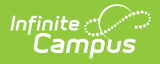

## **Absence Request Processing**

Last Modified on 10/22/2022 9:40 am CDT

The Absence Request toolset is part of the Campus Workflow Suite.

Process an Absence Request | Field Descriptions

Classic View: Attendance > Absence Request Processing

Search Terms: Absence Request Processing

Before using the Absence Request Processing tool, be sure the scanning settings have been set up under

**System Administration > Scanning**. If not, you will see this message:

• No configuration has been created for this tool. Please contact your administrator for assistance.

Use the Absence Request Processing tool to manage Absence Requests submitted by a parent or guardian.

| What can I do?             | What do I need to know? |  |
|----------------------------|-------------------------|--|
| Process an Absence Request | Field Descriptions      |  |

| Attendance Office > Attendance Management > Absence Request Proces              |           |            |           |                 |
|---------------------------------------------------------------------------------|-----------|------------|-----------|-----------------|
| bsence Requests                                                                 |           |            |           |                 |
| Current Requests                                                                |           |            |           |                 |
| Request Date ↑                                                                  | Last Name | First Name | Processed | Status          |
| month/d 🛱 🝸                                                                     | T         | T          | All       | Select Status 🔻 |
| 04/27/2022                                                                      | Abegg     | Colton     | Submitted | Pending         |
| 04/27/2022                                                                      | Zelee     | Brenda     | Submitted | Pending         |
| 05/04/2022                                                                      | Abegg     | Colton     | Submitted | Pending         |
|                                                                                 |           |            |           |                 |
|                                                                                 |           |            |           | Ŧ               |
| H      1      ►      H      10      ▼      items per page      1 - 3 of 3 items |           |            |           |                 |

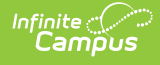

## **Process an Absence Request**

- Select the request you want to process from the Current Requests list.
  **Result**: A detailed view of the absence request displays.
  Click here to expand...
- 2. Review the absence request information and attendance summary for the student.
- 3. Select the Request Status from the dropdown list.
- 4. Select an Excuse Code from the dropdown list.
- 5. Enter Attendance Comments. (Optional)
- 6. Click Process.

**Result:** A confirmation message displays and you are returned to the Current Requests screen. The value in the **Processed** column changes to *Processed* and the **Status** changes to the Request Status you selected.

| Field                  | Description                                                                                                    |  |
|------------------------|----------------------------------------------------------------------------------------------------|--|
| Absence Type           | The type of absence request. Options include: Full Day Absence, Arrive Late, or Leave Early. This field can be edited.                                       |  |
| Start Date             | The first day the student will be absent. This field can be edited.                                                                                          |  |
| End Date               | The last day the student will be absent. This field can be edited.                                                                                           |  |
| Student Name           | The name of the student.                                                                                                    |  |
| Grade                  | The student's grade level.                                                                                                    |  |
| Excuse                 | The reason the student will be absent.                                                                                                    |  |
|                        | The Excuse options can be modified at Custom > Attribute/Dictionary > AbsenceRequest. See the Attribute/Dictionary documentation for additional information. |  |
| Current Status         | The status of the absence request.                                                                                                    |  |
| Submitted By           | The parent/guardian who entered the absence request.                                                                                                    |  |
| Submitted<br>Time      | The time the absence request was submitted.                                                                                                    |  |
| Relation to<br>Student | The parent/guardian's relationship to the student.                                                                                                    |  |
| Guardian               | An indicator that the person submitting the absence request is the student's guardian.                                                                       |  |
| Comments               | Any comments relating to the student absence.                                                                                                    |  |

## **Field Descriptions**

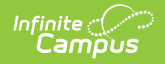

| Field                 | Description                                                     |
|-----------------------|-----------------------------------------------------------------|
| Attendance<br>Summary | An overview of the student's historical attendance information. |

## **Previous Versions**

Absence Request Processing [2.0.1 and previous]